Whitepaper

EngineerOffice

# **Upgrade Data to EngineerOffice 2015**

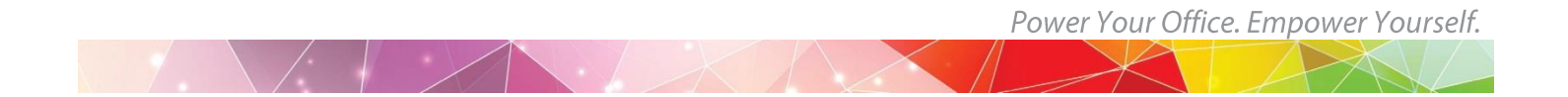

## **Upgrading Data to EngineerOffice 2015**

The following information walks you through the steps of converting your EngineerOffice data from previous versions to EngineerOffice 2015 and provides recommendations for post-conversion procedures to ensure data integrity.

The following information is for users who have already installed EngineerOffice 2015. If you haven't installed the software, see the EngineerOffice Getting Started Guide 2015. Mac users should start with the <u>Set</u> up Mac for EngineerOffice whitepaper.

#### Points to Remember Before Upgrading to 2015

- You must identify which version of EngineerOffice you are using. You can find that on the bottom-right of the home page in EngineerOffice v8 and bottom-center of the home page in v2010-2011. In the newer versions, this information is displayed on the top-center of the home page.
- Uninstalling previous EngineerOffice versions is not required. The 2015 version can reside and run on the same server as your 2010-2014 installation. We recommend the EngineerOffice 2015 upgrade be installed on the same server as the 2010-2014 installation.
- The EngineerOffice 2015 installer doesn't modify the database files of the previous versions during the upgrade process; however, we do recommend backing them up prior to the upgrade.

Your EngineerOffice data is stored in an SQL database using either Microsoft SQL Server or SQL Express. We highly recommend you to back up your database regularly and store multiple backup files on appropriate storage devices. You can back up the database using either Microsoft SQL Server Management Studio or a third-party program.

- During the data conversion process, your previous settings are migrated to the current version.
- Make sure all EngineerOffice users have logged out of the system prior to installing the 2015 version.
- Do not stop your current EngineerOffice server. The 2015 upgrade requires that to be running to locate the data for conversion.
- If you have older EngineerOffice custom reports (\*.rpt) or invoices (\*.rpc), they must be manually copied to the X:\Program Files (x86)\BQE Software\EngineerOffice 2015\public\Reports\Custom\ folder (where X = your drive letter).
- If you have EngineerOffice 2010/2011 custom invoices or reports, they must first be converted to the 2015 format by our report writers. Please contact <u>BQE Technical Support</u> for assistance.
- Release security permissions to X:\Program Files (x86)\BQE Software\EngineerOffice 2015 for the Users group giving it Full Control–Allow. In addition, add Domain Users, if applicable.

| EngineerOffice 2015 Properties                             |  |  |  |
|------------------------------------------------------------|--|--|--|
| General Sharing Security Previous Versions Customize       |  |  |  |
| Object name: C:\ProgramData\Microsoft\Windows\Start Menu\F |  |  |  |
| Group or user names:                                       |  |  |  |
| 2 (@mail3.hos.com)                                         |  |  |  |
| Administrators ( -PC\Administrators)                       |  |  |  |
| R Users ( -PC\Users)                                       |  |  |  |
| ▼                                                          |  |  |  |
| ا                                                          |  |  |  |
| To change permissions, click Edit.                         |  |  |  |
|                                                            |  |  |  |
| Permissions for Users Allow Deny                           |  |  |  |
| Full control 🗸 🔺                                           |  |  |  |
| Modify 🗸                                                   |  |  |  |
| Read & execute 🗸 📃                                         |  |  |  |
| List folder contents 🗸                                     |  |  |  |
| Read                                                       |  |  |  |
| Write 🗸 🔻                                                  |  |  |  |
| For special permissions or advanced settings, Advanced     |  |  |  |
| Learn about access control and permissions                 |  |  |  |
| OK Cancel Apply                                            |  |  |  |

## **Upgrading Data to EngineerOffice 2015**

You need the following information to convert your old EngineerOffice data to 2015:

- SQL Server Name
- SQL Server login credentials (The login ID is always *sa* and that user's associated password)
- EngineerOffice Database Name

Do the following to convert your data from EngineerOffice versions 2010-2014 to 2015:

 After you have completed the EngineerOffice installation, run the conversion tool. On the EngineerOffice server, select Start menu > All Programs > EngineerOffice 2015 > EngineerOffice 2015 Converter. The EngineerOffice 2015 Conversion Tool displays.

> Run the EngineerOffice conversion tool as a Windows administrator. Right-click the tool's shortcut and select 'Run as administrator'. Click Yes on the confirmation screen.

| EngineerOffice 2015 Conversion To |                             | x        |
|-----------------------------------|-----------------------------|----------|
| Conversion from:                  |                             |          |
| EngineerOffice 2010/ 2011         | EngineerOffice 2012         |          |
| EngineerOffice 2013               | EngineerOffice 2014         |          |
| EngineerOffice 2014               |                             |          |
| SQL Server Name:                  | -PC\SQLEXPRESS -            | <b>e</b> |
| SQL Server Authentication:        | SQL Server Authentication - |          |
| SQL Server Login:                 | sa                          |          |
| SQL Server Password:              | ••                          |          |
| Database Name:                    | Fountainhead A+E            |          |
| EngineerOffice 2015 :             |                             |          |
| SQL Server Name:                  | -PC\SQLEXPRESS -            | <b>e</b> |
| SQL Server Authentication:        | SQL Server Authentication 🗸 |          |
| SQL Server Login:                 | sa                          |          |
| SQL Server Password:              | ••                          |          |
| EngineerOffice 2015 Database:     | Fountainhead A+E            |          |
| Documents are on Mac OS.          | Exit Sta                    | rt       |

- 2. Choose the version from which you are converting data.
- 3. EngineerOffice 2010-2011 users can skip to the next step. If you are an EngineerOffice 2012-2014 user, enter the name of the SQL server where your data is located, its login ID and password.
- 4. In the EngineerOffice 2015 section, enter the name, login ID and password of the SQL server to be used for the EngineerOffice 2015 database.

If you forgot the SQL server name, click the *Refresh* icon  $\mathfrak{SQL}$  next to the SQL Server Name field. It will populate the drop-down field with a list of detected SQL servers.

5. Enter the name for the new database.

Write the name down; you'll need it to open the company database in EngineerOffice 2015.

6. If your EngineerOffice-managed documents are stored on a Mac server, select the *Documents are on Mac OS* check box.

## EngineerOffice

7. Click Start. You can see the progress of the data conversion.

| Upgrading Table document (13 of 146) |
|--------------------------------------|
| Records Processed: 406/1067          |
| Cancel                               |

EngineerOffice creates a log file containing details of the conversion process. When the conversion is completed, you'll be shown the path to the log file for viewing.

If you need further guidance in setting up EngineerOffice 2015, <u>please visit</u> <u>our website's Support page</u>. If you are experiencing any issues we will be glad to schedule a call and help you resolve them. For technical Support, please call (310) 602-4030 or email <u>support@EngineerOffice.com</u>.

8. After the data conversion is completed, start EngineerOffice 2015 and click Admin Options on the login page. You might be prompted with a Windows Administrative login; if so, enter it.

| Required                | ×                                                                 |
|-------------------------|-------------------------------------------------------------------|
| requires a username and |                                                                   |
| Howard Roark            |                                                                   |
| ****                    |                                                                   |
|                         |                                                                   |
| Log In Cancel           |                                                                   |
|                         | Required requires a username and Howard Roark ***** Log In Cancel |

- 9. Next, you will be prompted with the 'What would you like to do?' dialog box.
- 10. Select Open an Existing Company File. *Make sure your web server is able to connect to your SQL Express or SQL Server database program.*

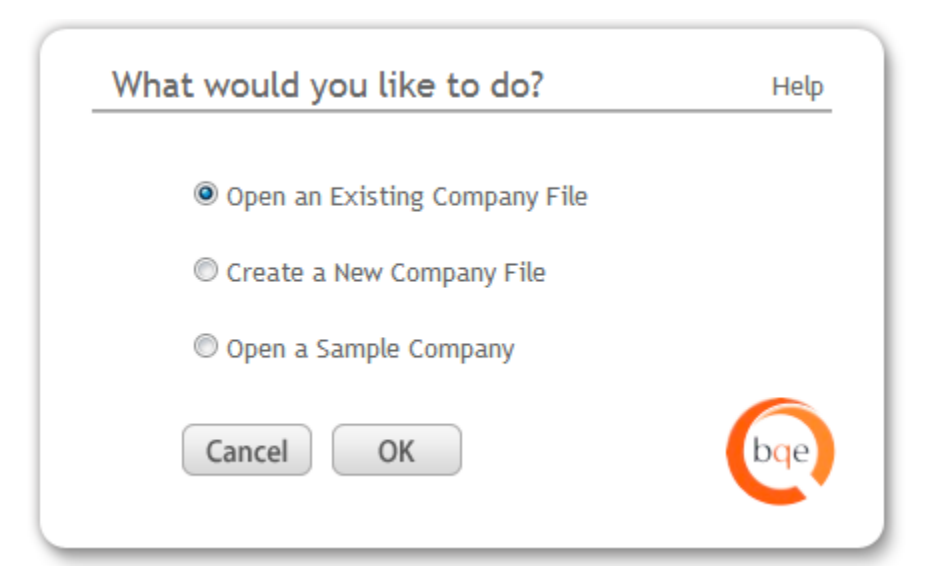

11. Enter the login details for your new company database and click Open.

| Open an existing Database                                                         | 🔞 Help                                                                                  |  |
|-----------------------------------------------------------------------------------|-----------------------------------------------------------------------------------------|--|
| Please enter your SQL Server Name, Data<br>Server User ID is AOEOSQL and Password | abase Name and Login credentials. By default EngineerOffice 2015 SQL<br>is <b>admin</b> |  |
| Data File Name:                                                                   | Fountainhead A+E                                                                        |  |
| Server Name:                                                                      | -PC\SQLExpress                                                                          |  |
| Select Authentication Mode:                                                       | SQL Server           Windows Authentication                                             |  |
| SQL Server User ID:                                                               | sa                                                                                      |  |
| SQL Server Password:                                                              | ••                                                                                      |  |
|                                                                                   | Cancel Open                                                                             |  |

We recommend using the SQL Server option. If you must use the Windows Authentication option, have your IT/System Administrator handle it for you.

12. Next, you have to provide the path in the Preferences screen where your project templates and documents are stored.

## EngineerOffice

| Preferences:Documents:Path          |                                                                        | 🔞 Help |
|-------------------------------------|------------------------------------------------------------------------|--------|
|                                     |                                                                        |        |
| Location of templates:              | \\\ EngineerOfficeData\2015\Templates2015                              | E      |
| Project/ Contact document location: | \\\ ChigineerOfficeData\2015                                           |        |
|                                     | $\hfill\square$ Update existing Project and Contact document location. |        |
| Legacy Invoices location:           | \\\\\\\EngineerOfficeData\2014                                         |        |
|                                     | e.g, \\server\sharedfolder or C:\EngineerOfficeData\2015               |        |
|                                     | Cancel Save                                                            |        |
|                                     |                                                                        |        |

By default, the EngineerOffice installer sets the path as: X:\EngineerOfficeData\2015\ where X: is the physical drive on which IIS is installed. However, you must enter the specific path or location of these shared folders in the UNC format (\\ServerIPAddress\sharedfolder\ or \\192.168.4.5\EO2015\_Docs).

See the KB article on <u>How Do I Set the UNC Path for EngineerOffice</u> <u>Documents</u>. If your documents are on a Mac file server, check the <u>Knowledge</u> <u>Base article</u> on how to handle that.

You can also specify the path of your old invoice folder in the Legacy Invoices field. This is used to view a converted invoice in the original PDF layout instead of rendering it in the Crystal Reports window. Click Save.

Next, you will be prompted to log in.

13. If you want to prevent users from accessing your previous EngineerOffice installation, select Start menu > All Programs > EngineerOffice 20xx Stop EngineerOffice Application Server.

### **EngineerOffice V8 Users**

EngineerOffice V8 users cannot upgrade directly to the 2015 version. For a pain-free transition to EngineerOffice 2015, we highly recommend using our Data Conversion Services. Our Conversion Team will migrate or convert your v8 data files and return them to you in the EngineerOffice 2015 format.

To get more information on <u>BQE Conversion Services</u> for upgrading from EngineerOffice v8 to EngineerOffice 2015, please contact us at (310) 602-4030 or <u>support@EngineerOffice.com</u>.

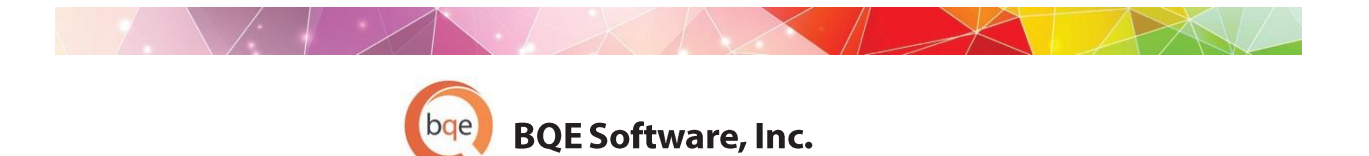

#### **World Headquarters**

#### NORTH & SOUTH AMERICA 3825 Del Amo Blvd. Torrance, CA 90503 USA Tel: (866) 945-1595 (toll-free) | +1 (310) 602-4010 Email: <u>sales@bge.com</u> | <u>support@bge.com</u>

#### AUSTRALIA, NEW ZEALAND & ASIA

Suite 7 255 Broadway Glebe, New South Wales 2037 Australia Tel: 1300 245 566 (toll-free) | +61 (02) 9249 7327 Email: <u>aus-sales@bge.com</u>

#### EUROPE, MIDDLE EAST & AFRICA

Crosshaven Co. Cork Ireland Tel: +44 2034119852 Email: uk-sales@bge.com

For more information, visit: www.bge.com

©201-2015 BQE Software, Inc. All rights reserved. No part of this publication may be reproduced, transmitted, stored in a retrieval system, or translated into any language in any form by any means without written permission of BQE Software, Inc.